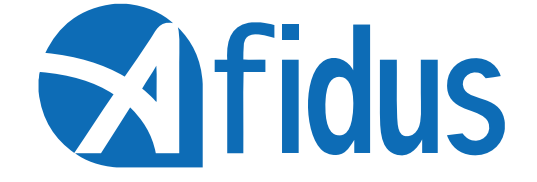

# ATL-201S Quick Installation Guide

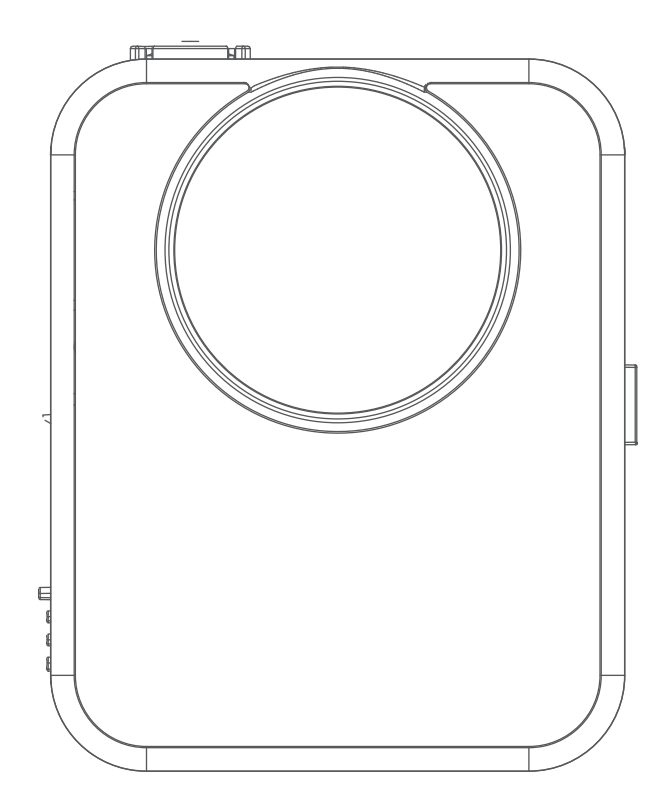

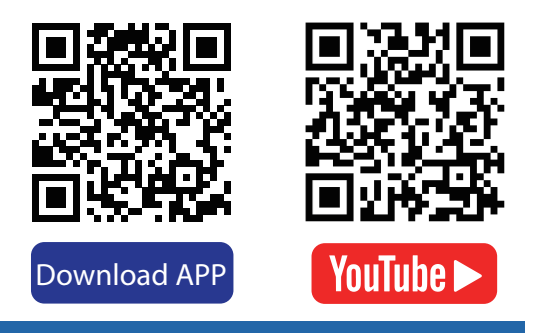

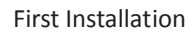

Install mSD Card, keep contact pins side up, and insert with arrow angle

\*Sandisk<sup>™</sup> brand mSD card recommended \*Format the card before first use \*Seal battery cover firmly to avoid from moisture damage, or will be considered as a human cause factor which not covered by warranty.

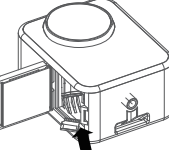

Insert desiccant sheets into the bottom gap Renew desiccant sheet before recording

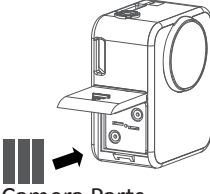

Camera Parts

Shutter & Power Button

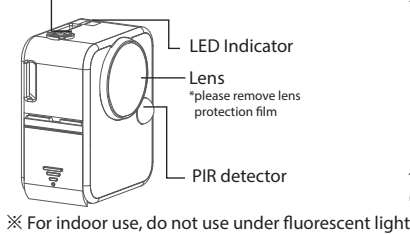

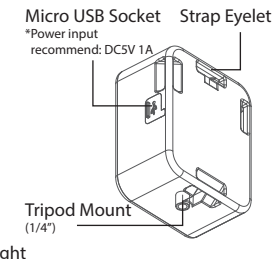

Install Camera Battery(AA\*4pcs)

\*Lithium battery or any battery

voltage higher than 1.7 volts are

Push the power button until

you hear the beep

not recommended

Or rechargeable battery 1.2V

2

# Camera Icons:

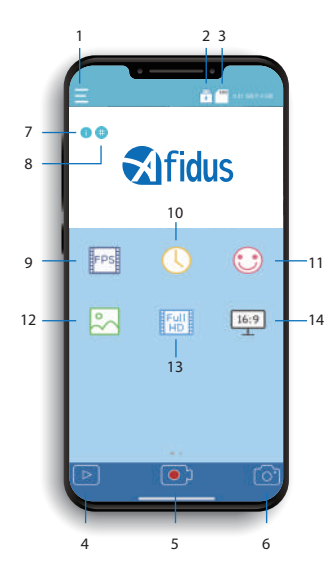

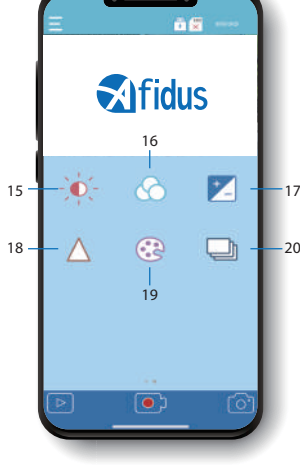

| 1.Settings       | 6.Snap Shot      | 11.Quality       | 16.AWB        |
|------------------|------------------|------------------|---------------|
| 2.Battery/USB    | 7.Parameter info | 12.Scene         | 17.Contrast   |
| 3.mSD            | 8.Grid           | 13.Resolution    | 18.Sharpness  |
| 4.Gallery        | 9.FPS            | 14.Aspect Ration | 19.Saturation |
| 5.Shutter Button | 10.Interval Time | 15.AE            | 20.HDR        |

Connecting

On your phone setting

Step 1: Turn on your mobile phone WI-FI. In WI-FI SSID select the time lapse camera ATL2015\_xxxxxxxxx. Default password is 12345678

Step 2. Open Afidus Time Lapse APP. Click "Camera" icon to connect to the ATL-2015.

Step 3: Set up new password.

Step 4: Forget camera Wi-Fi in mobile phone Wi-Fi list, and reconnect it with new password.

Step 5: Reopen camera APP.

Step 6: Click " Camera" again. Step 7: Set up camera parameter and enjoy time lapse after click"Record"

Main Screen:

Album:

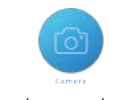

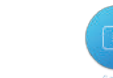

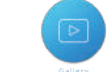

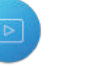

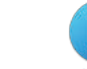

Connect your smartphone to Afidus camera

Download time lapse video in app for replay

Current Version and update info

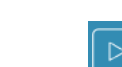

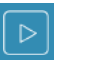

Time lapse video will be

be stored in this album stored in this album

# 3 Video Recording Modes:

Snap shot photo will

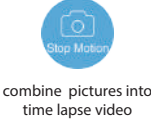

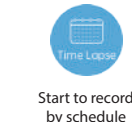

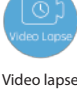

Recordina

# To Start/Stop recording with APP To Start Recording:

1.Press power button on time lapse camera until you hear a beep and LED green color 2.On smart phone apps, select "camera" and "record" 3.APP shows current setting, tap "ok" 4.Enjoy it instantly

### To Stop Recording:

Press power button on time lapse camera for 2 seconds, After LED indicator flashes and you hear a beep, recording will stop automatically and time lapse video will be generated immediately

### Replay & Download Time Lapse Video from Camera to APP:

(Snap shot photo will be saved to smart phone photo album automatically) 1.On smart phone apps, reconnect camera Wi-Fi

2.Tap "camera" Icon 3.Tap "gallery" icon 4.Select camera icon 5.Select document 6.Tap download icon on your video

# Download Time Lapse Video from APP to SmartPhone:

- 1.Tap "gallery" icon at homepage, and select Time Lapse Camera or Select
- smartphone icon at camera page 2.Select file document(Stop Motion, Timelapse)

3.Select & play Time Lapse Video

# 4 Tap "share" icon and select download

# Share Time Lapse Video:

Tap "share" icon at the top-right corner to share videos on social media or to someone through communication APP.

5

### LED Indicator:

firmware upgrade: flash/1 sec. hardware reset: flash 3 times power on: Green on No SD cared : Red System breakdown : RedFlash/1 sec. Battery Low: Red Flash/10 sec. Recording: Green/6 sec. Stop Motion, Timelapse, Video lapse:flash 0.2s x1 Camera Reset to Default: (Reset camera if you forget password)

- 1: Remove every power source(battery and plug input), and remove SD card
- 2: Press power button(hold), and plug in
- USB power input(external power input) 3: Release power button after hearing (short beep\*2 long beep\*1)

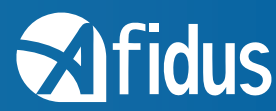

20